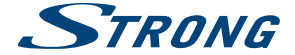

## Android IP Box

## SRT 2023

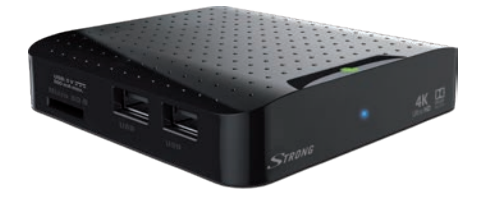

User Manual Bedienungsanleitung Manuel d'utilisation Manuale d'uso Instrucciones de instalación Instruções de instalação Bruksanvisning Használati útmutató Návod k obsluze Používateľská príručka Instrukcja obsługi Ръководство за употреба

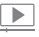

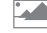

OUAD CORE

Processor

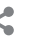

video streaming picture share slide show contents user-friendly and easy to handle

RELESS Bluetooth

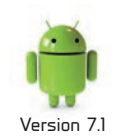

Picture similar

www.strong.tv

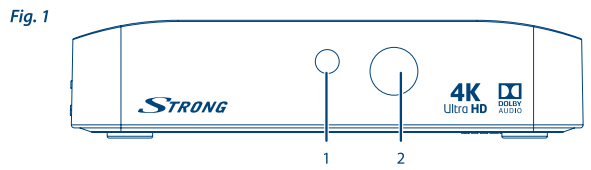

Fig. 2

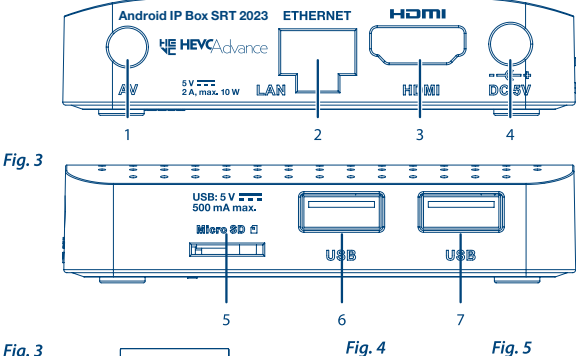

Fig. 3

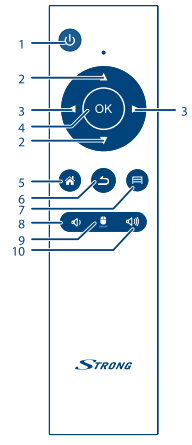

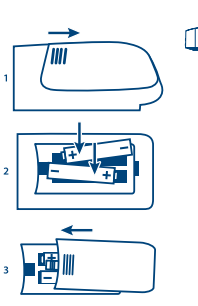

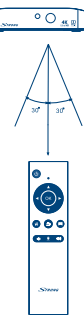

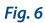

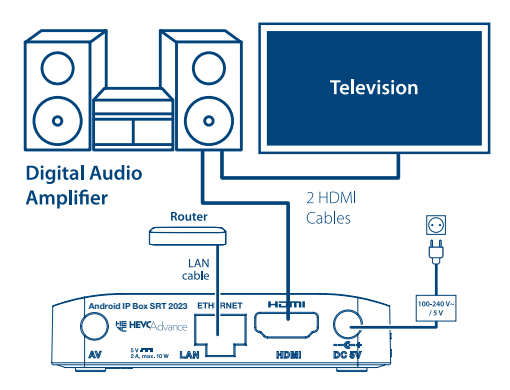

Fig. 7

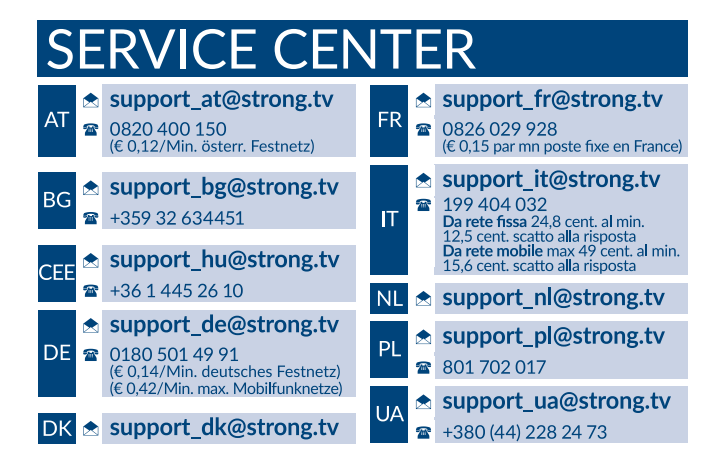

Supplied by STRONG Austria Represented by STRONG Ges.m.b.H. Franz-Josefs-Kai 1 1010 Vienna Austria Email: support\_at@strong.tv

#### www.strong.tv

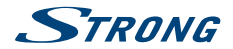

## Licenses

CE PRODUIT EST SOUS LICENCE DU PORTEFEUILLE DE BREVETS AVC POUR L'UTILISATION PERSONNELLE ET NON COMMERCIALE A DES FINS (i) D'ENCODER DE LA VIDEO EN CONFORMITÉ AVEC LA NORME AVC («AVC Video») ET/OU (ii) DECODER DES VIDEOS AVC ENCODEES PAR UN CONSOMMATEUR ENGACÉ DANS UNE ACTIVITÉ PERSONNELLE ET NON COMMERCIALE ET/OU OBTENUE PAR UN FOURNISSEUR DE VIDÉO AUTORISÉ À FOURNIR DES VIDÉOS AVC. AUCUNE LICENCE EST ACCORDEE OU IMPLICITE POUR TOUTE AUTRE UTILISATION. DES INFORMATIONS SUPPLÉMENTAIRES PEUVENT ÊTRE OBTENUES AUPRES DE **MPEG LA, LLC** HTTP://WWW.MPEGLA.COM

Ce produit contient un ou plusieurs programmes protégés par les lois internationales et américaines sur les droits d'auteur des œuvres non publiées. Elles sont confidentielles et la propriété de **Dolby Laboratories**. Leur reproduction ou divulgation, en tout ou en partie, ou la production d'œuvres dérivées sans la permission expresse de Dolby Laboratories est interdite. Droit d'auteur 2003-2009 par Dolby Laboratories. Tous droits réservés.

THIS PRODUCT IS SOLD WITH A LIMITED LICENSE AND IS AUTHORIZED TO BE USED ONLY IN CONNECTION WITH HEVC CONTENT THAT MEETS EACH OF THE THREE FOLLOWING QUALIFICATIONS: (1) HEVC CONTENT THAT MEETS EACH OF THE THREE FOLLOWING OFFERED FOR SALE; AND (3) HEVC CONTENT THAT IS CREATED BY THE OWNER OF THE PRODUCT. THIS PRODUCT MAY NOT BE USED IN CONNECTION WITH HEVC ENCODED CONTENT CREATED BY A THIRD PARTY, WHICH THE USER HAS ORDERED OR PURCHASED FROM A THIRD PARTY, UNILESS THE USER IS SEPARATELY GRANTED RIGHTS TO USE THE PRODUCT WITH SUCH CONTENT BY A LICENSED SELLER OF THE CONTENT, YOUR USE OF THIS PRODUCT IN CONNECTION WITH HEVC ENCODED CONTENT IS DEEMED ACCEPTANCE OF THE LIMITED AUTHORITY TO USE AS NOTED ABOVE.

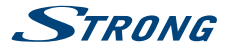

## **TABLE DES MATIÈRES**

| 1.0 INTRODUCTION                         | 3      | 5.3 Galerie photo                         | 10 |
|------------------------------------------|--------|-------------------------------------------|----|
| 1.1 Consignes de sécurité                | 3      | 5.4 Lecteur Vidéo                         | 10 |
| 1.2 Installation de l'appareil           | 5      | 5.5 Musique                               | 11 |
| 1.3 Accessoires                          | 5      | 5.6 Gestionnaire de Fichiers              | 11 |
| 1.4 Utilisation d'un périphérique USB    | 5      | 5.7 « S Link » pour "streaming" ou autres |    |
| 2.0 VOTRE BOX TV INTERNET                | 6      | périphériques                             | 11 |
| 2.1 Code PIN par défaut 1234             | 6      | 5.8 Le « Store »                          | 11 |
| 2.2 Face arrière                         | 6      | 5.9 Applications                          | 12 |
| 2.3 Coté                                 | 6      | 5.10 Ouvrir toutes les applications       | 13 |
| 2.4 Télécommande                         | 6      | 6.0 RÉGLAGE SYSTÈME                       | 13 |
| 2.5 Installation des piles               | 7      | 6.1 Réseaux                               | 13 |
| 3.0 BRANCHEMENTS                         | 7      | 6.2 Affichage                             | 13 |
| 3.1 Connexion Basique                    | 7      | 6.3 Sons                                  | 14 |
| 3.2 Connexion à Internet                 | 7      | 6.4 Apps                                  | 14 |
| 3.3 Connecting to an Digital Audio Amp   | lifier | 6.5 Economiseur d'écran                   | 14 |
|                                          | 7      | 6.6 Stockage et réinitialisation          | 14 |
| 3.4 Connexion à une souris et un clavier | sans   | 6.7 Info (about)                          | 15 |
| fil                                      | 8      | 6.8 Date et heure                         | 16 |
| 3.5 Connexion à une webcam USB*          | 8      | 6.9 Langue                                | 16 |
| 4.0 PREMIÈRE INSTALLATION                | 8      | 6.10 HDMI CEC                             | 16 |
| 5.0 COMMENT UTILISER L'INTERFACE         |        | 6.11 Réglages supplémentaires             | 16 |
| ANDROID                                  | 9      | 6.12 Ajouter accessoire (Bluetooth)       | 16 |
| 5.1 Connexion à un réseau sans fil       | 9      | 7.0 PROBLÈMES ET SOLUTIONS                | 16 |
| 5.2 Ouvrir le navigateur                 | 10     | 8.0 SPÉCIFICATIONS                        | 17 |
|                                          |        |                                           |    |

#### DECLARATION UE DE CONFORMITE SIMPLIFIEE

Par le présent document, STRONG déclare que l'équipement radio du type Android Box est conforme à la Directive 2014/53/EU.

Le texte intégral de la déclaration de conformité UE est disponible via l'adresse Internet suivante : http://www.strong.tv/en/doc

Sujet à modification. En conséquence de la recherche et du développement continu, les spécificités techniques, le design et l'apparence du produit peuvent changer. Android et Google Wallet sont des marques de Google Inc. Wi-Fi est une marque enregistrée de Wi-Fi Alliance<sup>®</sup>. Skype est une marque de Skype. STRONG n'est pas affiliée, parrainé, autorisé ou sinon associé par ou avec le groupe de sociétés Skype. HDMI, le logo HDMI et « High-Definition Multimedia Interface » sont des marques ou des marques enregistrées appartenant à HDMI Licensing LLC aux Etats Unis et dans les autres pays. Fabriqué sous licence de Dolby Laboratories. Dolby Audio et le symbole double-D sont des marques déposées de Dolby Laboratories. Tous les autres produits sont des marques ou des marques ou des marques ou des marques génsées de leurs propriétaires respectifs. © STRONG 2018. Tous droits réservés

www.strong.tv

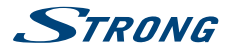

## **1.0 INTRODUCTION**

Merci d'avoir choisi la Box TV Internet Android STRONG SRT 2023. Elle a été conçue avec la technologie la plus récente et elle offre des possibilités de divertissement étendues et une grande polyvalence. Vous allez vivre de nouvelles grandes expériences en explorant l'univers Android !

## 1.1 Consignes de sécurité

Lisez toutes les instructions avant de mettre en marche l'appareil. Conservez bien ces instructions pour une éventuelle utilisation ultérieure.

- Utilisez uniquement des fixations et accessoires spécifiés ou fournis par le fabricant (tels que l'adaptateur d'alimentation, pilles, etc.).
- S'il vous plaît référez-vous aux informations de données électriques et de sécurité situées sur l'appareil avant d'installer ou de faire fonctionner l'appareil.
- Afin de réduire le risque d'incendie ou de choc électrique, ne pas exposer cet appareil à la pluie ou à l'humidité.
- La ventilation ne doit pas être entravée en couvrant les orifices de ventilation avec des objets tels que journaux, nappes, rideaux, etc.
- L'appareil ne doit pas être exposé à des éclaboussures et aucun objet rempli de liquides, comme des vases, doit être placé sur l'appareil.
- Le signe 🔬 indique un risque de choc électrique.
- Pour éviter les blessures, cet appareil doit être solidement fixé au sol/mur conformément aux instructions d'installation.
- Il peut y avoir un danger d'explosion si les piles sont remplacées de façon incorrecte. Remplacez, le piles seulement avec le même type ou équivalent.
- Les piles de doivent pas être exposées à une chaleur excessive comme le soleil, un feu ou toutes autres sources de chaleur.
- Une puissance sonore excessive des écouteurs ou du casque peut provoquer une perte auditive.

Écouter de la musique à un niveau sonore élevé pendant des périodes prolongées peut endommager l'ouïe.

- Afin de réduire le risque d'endommager votre audition, il convient de baisser le volume à un niveau confortable de sécurité, et de réduire le temps d'écoute à des niveaux élevés.
- La prise secteur ou un appareil coupleur est utilisé comme dispositif de déconnexion, il doit rester facilement accessible. Lorsqu'ils ne sont pas utilisés et s'ils sont déplacés, Merci de prendre soin de l'ensemble de cordon d'alimentation, par exemple, attacher le cordon d'alimentation avec un par exemple un fil d'attache métallique plastifié. Il doit être exempt de bords tranchants et autres qui peuvent causer une abrasion de l'ensemble du cordon d'alimentation. L'absence d'une indication lumineuse sur l'appareil ne signifie pas qu'il est totalement déconnecté du secteur. Pour déconnecter complètement l'appareil, la prise secteur doit être débranchée.
- Lorsque tous les voyants de signalisation ou similaires sont éteints l'appareil est complètement déconnecté du secteur.
- Une attention particulière devrait être apportée sur les aspects environnementaux pour le recyclage des piles.

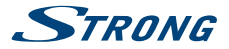

- Aucune source de flamme nue, telle que des bougies allumées, ne doivent être placées sur l'appareil.
- X Pour éviter tout risque d'incendie, gardez toujours les bougies ou autres flammes nues à l'écart de ce produit à tout moment.

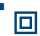

Un équipement portant ce symbole est un appareil de classe II ou doté d'une double isolation électrique. Il a été conçu de manière que sa mise à la terre pour la sécurité électrique n'est pas nécessaire.

#### Précautions

- N'essayez jamais d'ouvrir l'appareil. Il est dangereux de toucher l'intérieur de l'appareil en raison de tensions élevées et de risques électriques possibles. L'ouverture de l'appareil annule la garantie du produit. Pour tout entretien ou service se référer à un personnel qualifié.
- Lorsque vous raccordez des câbles, assurez vous que l'appareil est débranché du secteur électrique. Après avoir éteint l'appareil, attendez quelques secondes avant de le déplacer ou de débrancher tout équipement.
- Il est impératif que vous utilisiez uniquement une rallonge approuvée et un câblage compatible qui convient à la consommation électrique des équipements installés. Assurez-vous que l'alimentation électrique correspond à la tension indiquée sur la plaque d'identification électrique à l'arrière de l'appareil.

#### Environnement Opérationnel

- Ne pas installer cet équipement dans un espace confiné comme une bibliothèque ou une unité similaire.
- Tenir hors de portée de la lumière directe du soleil
- Utiliser dans un endroit propre, sec et non poussiéreux.
- Ne pas poser de bougies près des ouvertures d'aération afin d'éviter l'entrée de matières étrangères inflammables dans l'appareil.

#### **Directives DEEE**

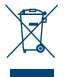

Ce sigle représentant la norme pour le recyclage des Déchets d'Equipement Electrique et Electronique indique que ce produit ne doit pas être traité comme les autres déchets ménagers sur le territoire de l'union Européenne. Pour éviter toute atteinte à l'environnement ou à la santé humaine par la mise a rebut incontrôlée des déchets, Merci de recycler cet équipement de façon responsable afin de promouvoir la réutilisation durable des ressources matérielles. Merci d'utiliser votre système de reprise et de collecte

officiel et l'égal ou contactez votre revendeur. Ils peuvent assurer la prise en charge pour un recyclage aux normes DEEE.

#### Stockage

Votre appareil a été soigneusement vérifié et emballé avant expédition. Lors du déballage, assurezvous que toutes les pièces sont incluses et maintenir l'emballage hors de portée des enfants. Nous vous recommandons de conserver le carton au cours de la période de garantie, pour garder votre appareil parfaitement protégé en cas de réparation sous garantie.

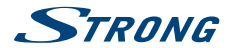

## 1.2 Installation de l'appareil

SVP suivez les instructions ci-dessous :

 Utilisez un câble HDMI de haute qualité en parfait état pour regarder la TV avec la meilleure résolution.

Mode d'emploi complet pour l'installation et l'utilisation de la Box TV Internet STRONG disponible sur notre site www.strong.tv. Les symboles utilisés sont les suivants :

| ATTENTION: | Signale une mise en garde.                                                                          |
|------------|----------------------------------------------------------------------------------------------------|
| Conseils   | Signale une information importante ou utile.                                                        |
| MENU       | Fait référence à une touche de la télécommande ou de la Box TV Internet<br>STRONG (caractères gras) |
| Aller à    | Fait référence à une rubrique du menu affiché (caractères italiques)                                |

## 1.3 Accessoires

- Instructions d'installation
- Problèmes et Solutions
- Instructions de sécurité/Garantie
- 1 télécommande
- 2x piles LR03 (type AAA)
- Câble HDMI
- Adaptateur d'alimentation (5 V 2 A, max. 10 W)

| REMARQUE: | Les piles ne doivent pas être rechargées, démontées, court-circuitées ni mélangées à des piles d'un autre type.                                                                                                    |
|-----------|----------------------------------------------------------------------------------------------------|
|           |                                                                                                    |
| REMARQUE: | Afin d'utiliser cet appareil de manière appropriée, n'utilisez que des<br>adaptateurs d'alimentation correspondant aux modèles indiqués ci-<br>dessous (en cas d'un échange):<br>Modèle: ASM-0502000; Manufacturer: Shenzhen Aosimai Technology<br>Co.Ltd L'utilisation d'autres adaptateurs d'alimentation peut endommager<br>L'appareil Ce type de dommage rúest pas couvert par la grantie |

## 1.4 Utilisation d'un périphérique USB

- Il est recommandé d'utiliser un périphérique USB 2.0. Si votre périphérique n'est pas compatible avec les spécifications USB 2.0. Le bon fonctionnement de la lecture et des autres fonctions n'est pas garanti.
- STRONG ne peut pas garantir la compatibilité avec tous les types de périphériques USB tels que webcam, clavier, souris, périphérique de stockage.
- STRONG ne peut pas garantir fonctionnement parfait lorsqu'un HDD et une webcam sont utilisés simultanément.

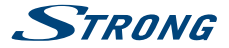

- Si vous utilisez un disque dur externe (HDD), l'alimentation nécessaire au bon fonctionnement de votre disque dur n'est peut-être pas supporté par la Box TV Internet (5 V/500 mA). Dans ce cas il faut connecter une alimentation adaptée à votre Box TV Internet.
- Il est conseillé de ne pas sauvegarder d'information importante sur le périphérique de stockage USB utilisé avec la Box TV Internet. Nous vous conseillons de toujours sauvegarder les données sur un autre périphérique de stockage. STRONG ne peut être tenu responsable pour toutes pertes d'information ou conséquences de ces pertes d'information.

## 2.0 VOTRE BOX TV INTERNET

## 2.1 Code PIN par défaut 1234

| 1. | Indicateur LED: | Indique le statu de réception et les modes Marche ou Arrêt | - |
|----|-----------------|------------------------------------------------------------|---|
| 2. | Capteur IR:     | Reçoit le signal de la télécommande.                       |   |

## 2.2 Face arrière

# Fig. 2 I. AV Permet de connecter le récepteur à un amplificateur Audio. 2. LAN Connexion à votre modem/routeur avec câble RJ45 3. HDMI Connexion à votre TV via un câble HDMI. 4. Power Connexion de l'alimentation 5 V fournie.

## 2.3 Coté

#### Fig. 3

Fia. 4

Fig 1

| 1. | Port carte Micro SD | Permet d'insérer une carte Micro SD.                            |
|----|---------------------|-----------------------------------------------------------------|
| 2. | USB:                | Permet de connecter un périphérique USB tel que clavier/souris/ |
|    |                     | stockage mémoire                                                |

## 2.4 Télécommande

| 1. | ወ            | Marche/Arrêt                                                                                                    |
|----|--------------|----------------------------------------------------------------------------------------------------|
| 2. |              | Permet de se déplacer dans le menu                                                                                                    |
| 3. | <►           | Modifie les valeurs de réglage pour la rubrique de menu<br>sélectionnée. Permet de se déplacer dans le menu.                                                   |
| 4. | ОК           | Valide la rubrique de menu en surbrillance.                                                                                                    |
|    |              | En l'absence de menu, affiche la liste courante des canaux                                                                                                    |
| 5. | *            | Retour à l page d'accueil Android                                                                                                    |
| б. | 5            | Retour au menu précédent ou sortir de l'application                                                                                                    |
| 7. |              | Sélection de fond d'écran                                                                                                    |
| 8. | <b>a</b> ()) | Baisser le volume Audio                                                                                                    |
| 9. | <b>Û</b>     | Marche/arrêt de la fonction "souris infra rouge". Déplacez le<br>pointeur de la souris sur un élément à l'écran (Accédez aux<br>fonctions en appuvant sur OK). |
| 10 | . «()))      | Augmenter le volume Audio.                                                                                                    |

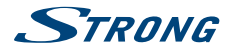

## 2.5 Installation des piles

Fig. 5

Enlever le couvercle du compartiment de la télécommande et y insérer 2 piles AAA. Le schéma à l'intérieur du compartiment de la télécommande indique la manière correcte de placer les piles.

- 1. Enlever le couvercle
- 2. Positionner les piles
- 3. Fermer le couvercle

NOTE:

Les piles ne doivent pas être rechargées, court-circuitées, mélangées ou utilisées avec d'autres types de piles.

## **3.0 BRANCHEMENTS**

#### Attention:

SVP assurez vous que tous les périphériques que vous souhaitez connecter à l'appareil SRT 2023 sont bien débranchés du secteur électrique avant de les connecter.

## **3.1 Connexion Basique**

Fig. 6

- a. Connectez l'extrémité d'un câble HDMI de bonne qualité à la sortie HDMI de votre récepteur et l'autre extrémité à l'entrée HDMI de votre téléviseur
- b. Branchez le câble LAN de votre routeur/connexion Internet à l'entrée LAN RJ45
- Branchez la sortie 5 V de l'alimentation à l'arrière du récepteur et ensuite branchez l'adaptateur à une prise secteur adaptée.

## 3.2 Connexion à Internet

Fia. 6

- a. Afin d'obtenir les meilleures performances, nous vous conseillons d'utiliser une connexion filaire à votre routeur.
- b. Alternativement, vous pouvez utiliser l'adaptateur réseau sans fil intégré pour se connecter à Internet via votre routeur sans fil.

## NOTER: Si vous utilisez une connexion sans fil, la vitesse de connexion peut être réduite par des murs ou de longue distance entre la Box TV Internet et le routeur. Cela peut réduire la qualité des flux vidéo provenant d'internet.

## 3.3 Connecting to an Digital Audio Amplifier

Fig. 6

Utilisez la sortie HDMI pour connecter votre Box IP à l'entrée HDMI d'un système Hi-Fi ou un amplificateur audio et connectez la sortie HDMI de votre système Hi-Fi à l'entrée HDMI de votre

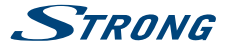

téléviseur. Dans le menu Audio Android, vous pouvez sélectionner l'option Audio numérique pour activer Dolby audio numérique en sélectionnant HDMI ou sélectionnez PCM pour l'audio stéréo.

## 3.4 Connexion à une souris et un clavier sans fil

Fia.7

Pour une utilisation optimale de l'interface Android, nous vous recommandons d'utiliser aussi une souris\* ou souris une sans fil\*, en plus de la télécommande. Cela permet le suivi et l'arrêt des fonctions, comme vous pouvez le faire sur les téléphones mobiles.

Coupez l'alimentation principale Off et insérez une souris ou l'adaptateur sans fil d'une souris dans l'un des ports USB disponibles. Mettez l'alimentation principale sur On. Le dispositif sera reconnu automatiquement et vous pouvez commencer à l'utiliser.

De la même façon, vous pouvez utiliser un clavier\*. Il vous permettra de taper les informations (adresses Web, recherche) de manière beaucoup plus efficace.

\* Non inclus.

## 3.5 Connexion à une webcam USB\*

Fig. 7

Si vous aimez prendre des photos ou converser avec les applications de vidéoconférence telles Skype<sup>™</sup>, vous pouvez connecter une caméra Web USB avec un microphone intégré à votre Box TV Internet Android.

Téléchargez et installez la dernière application vidéo disponible sur l'« Store ». Puis éteignez la Box TV Internet Off et insérez le connecteur USB de la webcam dans un des ports USB disponibles. Allumez votre récepteur On. La webcam sera alors automatiquement reconnue et vous pouvez commencer à l'utiliser.

#### \* Non inclus.

Si vous souhaitez modifier votre identifiant, le modèle de Webcam ou si vous ne parvenez pas à faire fonctionner la webcam. Entrez dans le menu « Réglages – Apps – Skype – effacer données ». Ensuite identifiez-vous dans Skype™ pour effectuer un test d'appel vidéo et vérifier si votre nouvel identifiant fonctionne

## **4.0 PREMIÈRE INSTALLATION**

Cette procédure vous permet de régler votre Box TV Internet Android en quelques étapes et d'en profiter rapidement. Nous vous recommandons de suivre la procédure *Première Installation* étape par étape.

| Etape 1: Langue     | Sélectionnez votre langue préférée pour le menu à l'écran. Utilisez les<br>touches ◀ ▶ pour sélectionner et appuyez sur OK pour confirmer votre<br>sélection.                                                                                                    |
|---------------------|----------------------------------------------------------------------------------------------------|
| Etape 2: Résolution | Sélectionnez la résolution écran de votre choix. Le SRT 2023 est réglé par<br>défaut sur <i>Automatique</i> , qui affiche déjà la meilleure résolution possible<br>pour l'écran que vous avez connecté. Appuyez sur <b>OK</b> pour confirmer<br>votre sélection. Un message de confirmation s'affiche. Sélectionnez <i>OK</i><br>et confirmez en appuyant la touche <b>OK</b> . Si ce message ne s'affiche pas,<br>patientez quelques instants et l'écran reviendra à son état précédent. Ensuite<br>essayez une autre résolution. |

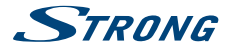

| Etape 3: Taille de l'écran |                                                                                                    |
|----------------------------|----------------------------------------------------------------------------------------------------|
|                            | A l'aide des touches ▲▼ ajustez la taille de l'écran afin que l'image soit<br>parfaitement adaptée à votre écran. Appuyez sur OK pour confirmer votre<br>sélection.                                                                                                    |
| Etape 4: Réseau            | Si vous avez déjà connecté un câble Ethernet à votre routeur, Dans la majorité des cas, le SRT 2023 trouve automatiquement les paramètres de connexion, avant d'avancer directement à <i>l'étape 5</i> . Si vous utilisez une connexion sans fil, sélectionner <i>Wi-Fi</i> appuyez sur <b>OK</b> pour ouvrir le menu qui affiche les différents réseaux sans fil disponibles. A l'aide des touches $\blacktriangle$ selectionnez votre réseau et entrez la clé ou le mot de passe avec la télécommande. |
| Etape 5: Date&Heure:       | Si vous avez réussi à connecter le SRT 2023 à internet a l'étape 4 l'écran<br>affichera automatiquement l'heure et la date locales. Vous pouvez aussi<br>modifier la date et l'heure manuellement.                                                                                                    |
| Etape 6 : Etape finale     | Sélectionnez Se connecter à la boutique Google Play pour configurer un<br>compte Google. Pour sauter cette étape, sélectionnez Page d'accueil, passez<br>directement à la page principale Android et configurer votre compte Google<br>plus tard.                                                                                                    |

## 5.0 COMMENT UTILISER L'INTERFACE ANDROID

Ce chapitre décrit comment utiliser l'interface Android. Lorsque vous allumez votre SRT 2023, la page d'accueil Home s'ouvre. Les icones des applications dans le bandeau en bas de l'écran restent visibles sur toutes les pages de l'accueil. Toutes les icones de ce bandeau sont permanentes. Appuyez sur pour afficher toutes les applications et les widgets. Le centre des pages d'accueil peut contenir des icônes d'application, de widgets mais aussi des dossiers. Il suffit de cliquer sur une de ces icones pour ouvrir.

## 5.1 Connexion à un réseau sans fil

Pour utiliser pleinement l'interface Android, Vous devez d'abord établir une connexion internet. Si vous avez manqué l'étape 4 *Step 4* du menu *Tère installation* Vous pouvez établir une connexion internet via le menu *Réglages sur* l'écran d'accueil et appuyez sur OK. Sélectionnez *Réseu* et appuyez sur OK une nouvelle fois. Vous devez choisir entre une connexion Internet sans fil ou Ethernet (Câble LAN). Si vous débranchez le câble LAN ou si la connexion au routeur n'est pas établie, la liste des connexions sans fil disponibles apparait. Appuyez sur OK pour confirmer, ouvrir et sélectionner votre réseau. Entrez et sauvegardez vos mots de passe et vos informations « gateway ports ». Mot de passe et adresse IP sont fournis par votre fournisseur d'accès internet (souvent inscrit sur votre bottier ADSL). Un message apparait pour vous informer que le réglage a été effectué avec succès. Appuyez sur **S** pour retourner à l'écran d'accueil.

Pour accéder à un Internet sélectionnez Navigateur et appuyez sur OK.

#### Activer et se connecter à un réseau sans fil

Si un réseau sans fil a été installé lors de la première installation la fonction sans fil est activée automatiquement.

- 1. Cliquez sur l'icône Setting sur l'écran d'accueil Home sur l'écran All apps.
- 2. Cliquez sur l'icône More Settings et choisissez Sans fil.

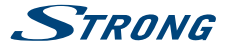

- Réglez l'option Sans fil sur Oui. L'appareil affichera tous les réseaux disponibles. Les réseaux sécurisés sont indiqués par un symbole a. Si l'appareil reconnait un réseau connecté précédemment, la connexion se fait automatiquement.
- Cliquez sur le nom d'un réseau pour afficher ses détails et se connecter. Si le réseau est sécurisé vous devrez entrer la clé de sécurité (demandez à votre fournisseur d'accès internet.)

Pour modifier les réglages d'un réseau cliquez sur le nom du réseau maintenez votre pression.

#### Oublier un réseau sans fil

- 1. Activez le réseau sans fil s'il n'est pas activé.
- 2. Cliquez sur le nom du réseau que vous souhaitez faire disparaitre.
- 3. Cliquez sur Oublier

Lorsque vous vous connectez à un réseau sans fil, le périphérique USB obtient une adresse de réseau et d'autres informations dont il a besoin à partir du réseau, en utilisant le protocole DHCP

## 5.2 Ouvrir le navigateur

Cliquez sur l'icòne navigateur en bas de la page d'accueil ou dans la liste des applications. Le navigateur s'ouvre également lorsque vous cliquez sur un lien Web dans un message électronique ou un texte. Utilisez les touches  $\mathbb{A} = \mathbb{A}$  pour sélectionner un élément, un menu ou la barre de recherche web pour rechercher un site internet. (URL) de votre souhait. Sinon, vous pouvez appuyer sur le bouton  $\mathbb{P}$  pour effectuer  $\mathbb{A} = \mathbb{A} \Rightarrow$  avec la souris. Appuyez sur OK pour confirmer ou  $\underline{\frown}$  pour aller une étape en arrière. Vous pouvez appuyer sur cette touche plusieurs fois jusqu'à ce que vous reveniez à l'écran Accueil.

## 5.3 Galerie photo

Cliquez sur l'icône P<sup>i</sup>hoto en bas de la page d'accueil ou dans la liste des applications. La galerie présente les photos stockées sur votre périphérique carte Micro SD ou votre périphérique de stockage USB y compris les images qui ont été téléchargés depuis le Web ou d'autres emplacements ou qui sont stockées dans des albums Web. Vous pouvez également modifier les photos sur votre périphérique USB et les partager avec vos amis. Appuyez sur o pour arrêter jusqu'àce que vous retourniez à l'écran Accueil.

#### 5.3.1 Regarder et parcourir des photos

- 1. Ouvrez un album dans la Galerie en cliquant ou appuyez sur OK sur l'un des dossiers/images.
- 2. La galerie (dossier) s'ouvre, en haut de l'écran, vous pouvez sélectionner le type d'affichage entre Bande Film ou Grille.
- 3. Sélectionner une photo pour l'afficher en plein écran.
- Utiliser les touches < ▶ pour faire défiler les photos.</li>
- 5. Pour commencer un diaporama vous pouvez effectuer les réglages avec =
- 6. Cliquez sur Zoom avant/arrière.
- Vous pouvez accéder à plus de fonctions telles que Rotation, Editer, recadrer et diaporama avec la touche =.

## 5.4 Lecteur Vidéo

Cliquez sur l'icône lecteur vidéo dans la liste des applications ou sur l'écran d'accueil, puis appuyez sur OK.

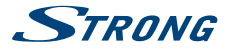

Choisissez une vidéo et appuyez sur **OK** pour afficher la vidéo. Le *Lecteur vidéo* présente les vidéos de votre périphérique carte Micro SD ou votre périphérique de stockage USB, y compris les vidéos qui ont été téléchargées depuis le Web ou reçues en streaming.

## 5.5 Musique

Cliquez sur l'icône Musique dans la liste des applications ou sur l'écran d'accueil. Si vous avez copié de la musique sur votre carte Micro SD ou périphérique de stockage USB et connecté le périphérique de stockage de carte Micro SD ou USB à l'un des ports, l'appareil recherche les fichiers musique et constituera un catalogue de votre musique, sur la base des informations stockées dans les fichiers eux-mêmes. En fonction du nombre de fichiers, cela peut prendre de quelques secondes à plusieurs minutes. Lorsque le catalogue est constitué, l'écran de la bibliothèque de musique s'ouvre avec les onglets disposés pour que vous puissiez cliquer pour afficher/trier votre bibliothèque musicale par artistes, albums, chansons ou listes de lecture. Choisissez la chanson que vous souhaitez écouter et appuyez sur **OK**.

## 5.6 Gestionnaire de Fichiers

Cliquez sur l'icône Gestionnaire efichiers sur l'écran d'accueil, puis appuyez sur OK. Dans ce menu, vous pouvez voir les dossiers et les fichiers sur la mémoire externe et interne. Ce menu permet de : supprimer, modifier, copier et coller des fichiers sur d'autres dossiers. Copiez également de la mémoire 'extérieure à la mémoire intérieure ou vice versa.

## 5.7 « S Link » pour "streaming" ou autres périphériques

Cliquez sur l'icône S Link dans la liste de l'application ou en bas de l'écran Accueil. Vous serez alors en mesure de connecter votre téléphone mobile ou tablette avec l'écran de votre téléviseur pour regarder des photos, des vidéos et de la musique sauvegarder sur ces périphériques. Vous pouvez également installer des applications sur ces périphériques à partir du Store.

NOTE:

Pour pouvoir connecter votre téléphone mobile ou tablette à l'écran de votre téléviseur (fonction S Link), vous devez télécharger une application spécifique sur votre périphérique mobile.

## 5.8 Le « Store »

Cliquez sur l'icône Store dans la liste des applications ou sur l'écran Accueil. Si vous ouvrez le « store » pour la première fois, s' il vous plait il faut lire et accepter les conditions d'utilisation pour continuer. Vous devez créer un compte Google ou entrez les détails votre compte et mot de passe avant de pouvoir utiliser le « Store ». Ce menu vous guidera à travers les étapes. Une fois prêt, vous pouvez commencer à utiliser le « Store » en suivant les étapes ci-dessous.

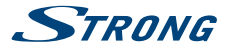

## 5.9 Applications

NOTEZ:

STRONG ne peut pas être tenu responsable du non fonctionnement d'une application produite par un tiers, Certaines applications fonctionnent seulement correctement avec des périphérique équipé d'un GPS.

#### 5.9.1 Naviguer parmi la liste des applications

Vous pouvez naviguer parmi les applications par catégorie et les trier de différentes manières.

- Cliquez sur une catégorie telle que applications ou Jeux. Cliquez sur une sous-catégorie pour afficher la liste des applications.
- Faites défiler pour afficher les sous-catégories et cliquez sur celle que vous voulez explorer. Vous pouvez aussi trouver les listes des applications gratuites/payantes/récentes les plus populaires. Cliquez sur une application pour ouvrir ses détails.
- 3. Cliquez sur Top paid, Top free ou Just in pour trier la sous-catégorie.

#### 5.9.2 Rechercher des applications

- 1. Cliquez sur l'icône Recherche sur le côté en haut à droite de l'écran
- Entrez ce que vous souhaitez rechercher et cliquez sur Recherche à nouveau. Vous pouvez saisir tout ou seulement une partie du nom ou la description d'une application ou le nom du développeur que vous souhaitez rechercher. Lorsque vous trouvez une application qui vous convient, vous pouvez l'installer.
- Cliquez sur le Résultat de la recherche pour ouvrir les détails correspondants à l'application. L'écran décrit l'application et contient une touche pour la télécharger et exécuter d'autres tâches. Vous pouvez aussi appuyer sur elle tentrez paramète.

#### 5.9.3 Télécharger et installer une application.

Trouvez une application que vous voulez et ouvrez l'écran présentant ses détails. Dans l'écran des détails de l'application, vous pouvez trouver : Prix, Note, et des commentaires d'utilisateurs et des informations sur le développeur. Cliquez pour télécharger et installer l'application. (S'il s'agit d'une application payante, le lien est étiqueté avec le prix.) Attendez que l'installation soit terminée et que « ouvrir » soit afficher pour utiliser l'application.

#### 5.9.4 Créer un compte Google Wallet™

Vous pouvez procéder au paiement en ligne pour les articles que vous achetez dans le Store avec un compte Google Wallet<sup>™</sup>. Vous devez d'abord créer un compte Google Wallet<sup>™</sup> via un navigateur Web, accédez à https://wallet.google.com/ afin de créer un compte Google Wallet<sup>™</sup>. Vous pouvez aussi créer un compte Google Wallet<sup>™</sup> la première fois que vous utilisez votre Box TV Internet Android pour acheter un article sur le «store » lorsque vous êtes invité à entrer vos informations de facturation.

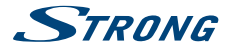

#### ATTENTION: Lorsque vous avez utilisé un compte Google Wallet™ une fois pour acheter une application à partir du *store*, la Box TV Internet Android enregistre votre mot de passe. Vous devez donc sécuriser votre Box TV Internet Android pour empêcher les autres de l'útiliser sans votre permission.

#### 5.9.5 Gérer vos téléchargements

Après le téléchargement et l'installation d'une application, vous pouvez accéder au store et entrez le nom de l'application à nouveau. Ici vous pouvez noter et afficher l'application dans une liste avec vos autres applications téléchargées et la configurer pour que les mises à jour se fassent automatiquement. Vous avez aussi la possibilité de désinstaller l'application. Sinon, vous pouvez sélectionner Paramètres, Autres paramètres sur l'écran d'Accueil cliquez sur Applications. Dans ce menu, vous pouvez effacer les données, forcer l'arrêt ou même désinstaller l'application sélectionnée.

#### NOTE:

Attention, Soyez vigilant lors de vos manipulations dans ce menu, car ce menu peut conduire à la suppression de paramètres ou des données d'applications ou utilisateurs.

#### 5.9.6 Voir vos applications téléchargées

Vous pouvez afficher une liste des applications que vous avez téléchargées à partir du Store et utilisez la liste pour différentes actions. Sur l'écran d'Accueil sélectionnez l'icône Toutes App et appuyez sur OK pour voir les applications installées.

## 5.10 Ouvrir toutes les applications

Cliquez sur l'icône All apps dans la liste des applications ou sur l'écran Accueil. Ce menu affiche tous les liens pour vos applications sur un ou plusieurs écrans. Appuyez sur ♥ une fois, puis utilisez ♥ Þour voir toutes les applications. Si vous sélectionnez une application, vous pouvez l'ouvrir en appuyant sur OK ou appuyez sur pour gérer les applications ou aller directement au menu Réglages.

## 6.0 RÉGLAGE SYSTÈME

Cliquer sur l'icône *Réglage* dans la liste des applications ou sur l'écran *Accueil*. Ce menu vous permet de régler les paramètres tels que : *Réseaux, Bluetooth, Affichage, Sons, Langue* et plus.

## 6.1 Réseaux

Dans ce menu, vous pouvez modifier ou configurer une connexion à Internet sans fil ou LAN (câble RJ45). Entrez et sauvegarder vos mots de passe et/ou ports « gateway » dans ce menu.

## 6.2 Affichage

Ce menu permet de régler Résolution écran, Position écran, HDR vers SDR et SDR vers HDR.

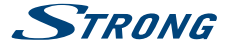

#### 6.2.1 Résolution de l'écran

Dans ce menu, vous pouvez sélectionner la résolution de la sortie HDMI en fonction du TV connecté. Le mode AUTO sélectionne automatiquement la meilleure résolution (en fonction de la combinaison TV /Box TV Internet) (« 'handshake' »). Sélectionnez *Réglages écran* si la taille de l'écran affiché ne correspond pas à votre TV.

#### 6.2.2 Position de l'écran

Selectionez la Position de l'ècran si la taille de l'écran d'affichage est un peu à grand ou trop petit pour l'écran connecté.

#### 6.2.3 HDR vers SDR

Ce menu permet de modifier la qualité d'image HDR (High Dynamic Range) vers SDR (Standard Dynamic Range)

#### 6.2.4 SDR to HDR

Ce menu permet de modifier la qualité d'image SDR (Standard Dynamic Range) vers HDR (High Dynamic Range).

## 6.3 Sons

La sortie Audio, Vous pouvez utiliser Raw Data pour connecter un amplificateur numérique ou PCM pour connecter un amplificateur analogique.

| Sélectionnez On pour entendre un click chaque fois que vous cliquez.                |  |
|-------------------------------------------------------------------------------------|--|
| Sélectionnez OFF pour désactiver cette fonction.                                    |  |
| Auto automatically transmet automatiquement l'audio Surround si                     |  |
| disponible. Les Toujours et jamais respectivement active ou désactive               |  |
| l'option.                                                                           |  |
| L'option HDMI rend le Dolby audio. L'option PCM rend la stéréo à toutes les sorties |  |
|                                                                                     |  |

## 6.4 Apps

Dans ce menu vous trouverez des applications déjà installées. Vous pourrez les effacer si souhaité.

## 6.5 Economiseur d'écran

Dans ce menu, vous avez la possibilité de personnaliser votre «'économiseur d'écran», Vous pouvez régler à partir de quelle durée cet écran s'activera automatiquement. Ce menu permet aussi de paramétrer le mode 'sommeil".

## 6.6 Stockage et réinitialisation

Ce menu vous donne un aperçu de votre périphérique de stockage. Vous pouvez également effectuer une réinitialisation des données d'usine

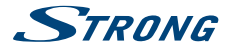

#### 6.6.1 Stockage

Ce menu vous donne un aperçu de votre périphérique de stockage. Vous pouvez également effectuer une réinitialisation des données d'usine. Ici, vous obtenez un aperçu de l'espace utilisé sur votre périphérique de stockage.

Vous pouvez également effacer vos données pour toutes les applications.

#### 6.6.2 Réinitialisation des données usine

Sélectionnez cette option SEULEMENT si vous souhaitez restaurer tous les paramètres d'usine par défaut. Toutes les données personnelles seront effacées de la mémoire de stockage interne, y compris les informations sur votre compte Google Wallet<sup>™</sup>. Jes autres comptes, le système et paramètres des applications et les applications téléchargées. Lors de la réinitialisation de la bôite IP Android, seules les mises à jour logiciel que vous avez téléchargées et installées ne seront pas supprimées.

#### 6.6.3 Mot de passe Système

Le code PIN par défaut 1234.

#### 6.6.4 Modification du code PIN système.

Pour modifier le code PIN par défaut **1234** par un code de votre choix : Allez à *Paramètres – Personnel Sécurité & Restrictions – Modifier code PIN* Ici, vous devez entrer l'ancien code PIN et s'il est acceptée, vous pouvez saisir le nouveau code PIN. Le nouveau code PIN sera demandé une deuxième fois et le message *succ*ès s'affichera.

## 6.7 Info (about)

Sélectionnez ce menu pour accéder aux détails techniques de la Box TV Internet tels que le modèle, la version du logiciel, l'adresse MAC sans fil, l'adresse Ethernet MAC, l'adresse IP et le numéro de série. Vous trouverez également les options pour mettre à jour le logiciel et restaurer les paramètres d'usine par défaut. Ce menu permet aussi de redémarret la box.

#### 6.7.1 Mise à jour

De temps en temps, vous pouvez vérifier si une nouvelle version du logiciel est disponible. Les mises à jour peuvent être téléchargées sur notre site Web www.strong.tv. Entrez le numéro de modèle dans le moteur de recherche sur notre site Web. Si une nouvelle version est disponible, vous pouvez télécharger le fichier et le copier dans le dossier racine d'un périphérique USB. Une fois prêt, insérez le périphérique USB à l'un des ports USB libres du la Box TV Internet Android. Sélectionnez *mise* à *jour locale* et sélectionnez le périphérique USB et le fichier de mise à niveau. Appuyez sur **OK** et le processus de mise à jour démarre.

Sinon, vous pouvez sélectionner *mise à jour en ligne* pour mettre à jour le logiciel via internet. Ce service n'est pas disponible dans toutes les régions. S'il vous plaît, vérifier les informations auprès de votre revendeur ou visitez notre site Web pour plus d'informations www.strong.tv.

NOTE: La mise à jour du logiciel réinitialise la Box TV Internet Android. Assurezvous de bien effectuer une sauvegarde de la partie DTV et applications au préalable.

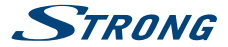

Avertissement: Pendant le processus de mise à jour, n'éteignez pas l'alimentation principale! Attendez que la Box TV Internet Android redémarre automatiquement.

## 6.8 Date et heure

Ce menu permet de régler l'heure et la date de la box.

## 6.9 Langue

Sélectionnez la langue du menu à l'écran (OSD) de votre choix.

## 6.10 HDMI CEC

La fonction CEC (Consumer Electronics Control) peut être utilisé pour contrôler votre équipement avec seulement 1 télécommande<sup>\*</sup>. Sélectionnez *Extinction Une touche* sur ON, tous les équipements équipés du CEC et connectés au SRT 2023 s'éteindront lorsque le SRT 2023 sera arrêté à l'aide de sa télécommande<sup>\*</sup>.

\* Les appareils qui supportent le CEC ne sont pas toujours compatibles.

## 6.11 Réglages supplémentaires

Dans ce menu, vous pouvez configurer et modifier de nombreux paramètres de la partie Android comme sur votre tablette ou smartphone. Toutes les fonctions de base peuvent être modifiées : Réseaux sans fil, Bluetooth, Ethernet, Audio, affichage, le stockage, les autorisations et Gérer les applications installées.

## 6.12 Ajouter accessoire (Bluetooth)

Ce menu vous permet d'ouvrir la détection Bluetooth, ON ou OFF et de configurer de nouvelles connexions à d'autres périphériques Bluetooth.

Si vous souhaitez établir une connexion, vous devez activer cette fonction sur les deux appareils. La confirmation par touche numérique permet une connexion sécurisée

## 7.0 PROBLÈMES ET SOLUTIONS

Il peut y avoir de nombreuses raisons qui affectent le bon fonctionnement de votre Box TV Internet Android. Si la Box TV Internet ne fonctionne pas comme vous le souhaitez, s'il vous plaît suivre les étapes décrites ci-dessous. Si après avoir effectué ces opérations, la Box TV Internet ne fonctionne toujours pas bien, contactez votre revendeur ou un centre de service dans votre région ou écrire un email à notre service support via notre site www.strong.tv.

Si vous rencontrez des problèmes avec l'interface Android, vérifiez d'abord si elle est causée par une application. Essayez d'effacer les données ou supprimer l'application et vérifier si cela résout le problème. S' il vous plait entrez Paramètres - Applications - (sélectionnez l'application) -Effacer les données puis revenir au menu et testez si tout fonctionne à nouveau.

En cas d'échec, vous pouvez réinitialiser la Box TV Internet aux réglages d'usine et essayez de l'installer à nouveau. Reportez-vous au chapitre **6.6.2** de ce manuel.

Avertissement: Ne pas ouvrir la Box TV Internet. Cette action endommagerait la bande de garantie et toutes réparations sous garantie serait refusée.

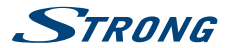

| Problèmes                                                                                          | Raisons Possibles                                                              | Solutions                                                                                                    |
|----------------------------------------------------------------------------------------------------|--------------------------------------------------------------------------------|----------------------------------------------------------------------------------------------------|
| Le voyant de la télécommande<br>clignote 15 secondes après<br>avoir appuyé sur un bouton.          | L'adaptateur USB de la<br>télécommande n'est pas<br>branché.                   | Insérez l'adaptateur USB de la télécommande.                                                                                                    |
| La télécommande ne<br>fonctionne pas.                                                              | Les piles sont déchargées<br>La télécommande n'est pas<br>correctement dirigée | Changez les piles<br>Dirigez bien la télécommande<br>vers la Box TV Internet et<br>vérifiez si aucun obstacle ne<br>fait barrage aux rayons infra<br>rouge |
| Pas de menu ou signal du<br>Box TV Internet Android sur<br>votre TV                                | Mauvaise entrée sur la TV                                                      | Vérifiez si vous avez<br>sélectionné la bonne entrée<br>HDMI sur votre TV.                                                                                 |
|                                                                                                    | Appareil mal connecté.<br>Câble de mauvaise qualité.                           | Vérifiez les connexions.<br>Changez de câble si la qualité<br>du câble installé n'est pas<br>certaine.                                                     |
| Pas de connexion internet                                                                          |                                                                                | Vérifiez que le réseau sans fil<br>est bien activé et que la clé de<br>sécurité est correcte                                                               |
|                                                                                                    |                                                                                | Assurez-vous d'avoir<br>sélectionné les bons<br>paramètres IP.                                                                                             |
| Certaines TV HD n'affichent pas<br>une image complète.                                             |                                                                                | Réglez le ratio de l'image sur<br>votre TV, ou modifiez le format<br>d'écran dans le menu système.                                                         |
| La Box TV Internet s'éteint<br>après trois heures sans<br>avoir reçu d'ordre de la<br>télécommande | La mise en veille automatique<br>est activée                                   | Désactivez la mise en veille<br>automatique                                                                                                    |
| Code Pin oublié                                                                                    | Code PIN par défaut: 1234                                                      | Contactez le service support<br>STRONG                                                                                                    |
| Le HDD ne démarre pas.                                                                             | La consommation électrique est trop importante.                                | Connectez une alimentation adaptée à votre HDD.                                                                                                    |

## **8.0 SPÉCIFICATIONS**

Vidéo Aspect conversion:

16:9, Auto/Full screen

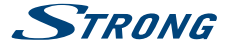

#### Résolution vidéo :

2160p\*, 1080p, 1080i, 720p

\* 2160p est disponible dans le menu seulement lorsque HDMI est connecté à un TV 4K UHD (Câble HDMI de qualité supérieure conseillé).

#### Audio

 Décodeur Audio:
 Dolby® Digital/ Dolby® Digital Plus\*, MPEG-1 layer1/2

 Modes audio:
 Mono, L/R, Stereo

 \*Dolby Digital Plus, Dolby Digital et le symbole double-D sont des marques déposées de Dolby Laboratories.

#### Mémoires et système

Android Version: Chipset: CPU: GPU: SDRAM: Flash: 7.1 Amlogic S905X\_B Quad Core ARM Cortex-A53 2.0 GHz Penta Core Mali-450@600MHz+ DDR3, 1 GB eMMC: 8 GB

#### Connecteurs

AV LAN RJ 45 HDMI 1 ports USB 2.0 Port carte Micro SD DC IN (5 V, 2 A)

#### Caractéristiques générales

| Wi-Fi:                         | 802.11 b/g/n           |
|--------------------------------|------------------------|
| Bluetooth:                     | 4.0                    |
| Source de courant:             | 100-240 V AC, 50/60 Hz |
| Tension d'entrée:              | DC 5 V, 2 A            |
| Consommation:                  | 10 W max.,4 W typ.     |
| Consommation en veille:        | max. 0.5 W             |
| Température de fonctionnement: | 0 ~ +40 ℃              |
| Température de stockage:       | -10 ~ +65 ℃            |
| Taille (L x D x H) en mm:      | 85 x 85 x 18.5         |
| Poids:                         | 0.15 kg                |

#### Protection des données:

Sachez que STRONG, ses partenaires fabricants, les fournisseurs d'applications et les fournisseurs de services peuvent collecter et utiliser des données techniques et des informations connexes, notamment des informations techniques sur cet appareil, le logiciel système et d'application et les périphériques. STRONG, ses partenaires fabricants les fournisseurs d'applications et les fournisseurs de services peuvent utiliser ces informations pour améliorer leurs produits ou pour vous fournir des services ou des technologies, dans la mesure où ils ne vous identifient pas personnellement. De plus, gardez à l'esprit que certains services fournis - déjà présents dans l'appareil ou que vous installez - peuvent demander une inscription pour laquelle vous devez fournir des personnelles.

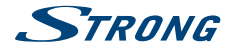

De plus, sachez que certains services qui ne sont pas pré-installés mais peuvent être installés peuvent collecter des données personnelles même sans fournir d'avertissement supplémentaire et que STRONG ne peut être tenu pour responsable d'une éventuelle violation de la protection des données par des services non préinstallés.